https://ntrs.nasa.gov/search.jsp?R=20180001512 2019-08-30T12:23:45+00:00Z

## **MODIS Land Surface Temperature: Application in Drought Monitoring**

Prepared by: Begum Rushi NASA Science Co-ordination Team, SERVIR, MSFC

# SERVIR

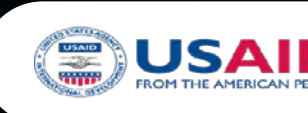

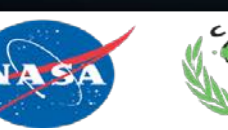

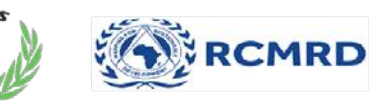

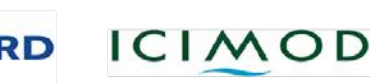

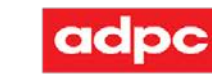

### **Overview of the Presentation**

- Dataset Overview
- Introduction Google Earth Engine (GEE)
- Application
- Analysis and Representation

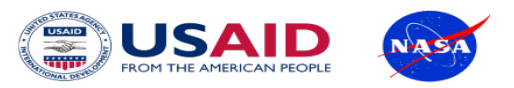

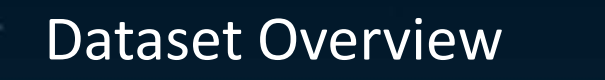

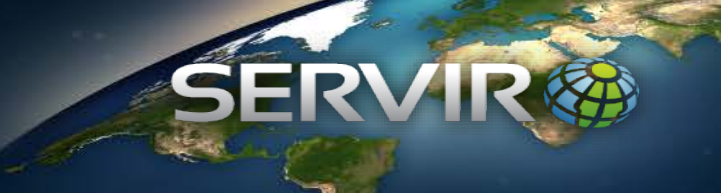

- Daily Land Surface Temperature (MODIS, MOD11A1)
- Land Cover Data (Landsat)

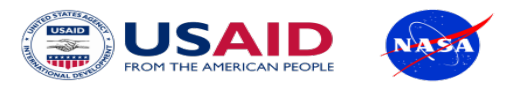

"Big Data" analysis and visualization platform Designed *for scientists*, not software engineers Goals: *make it easy, enable non-traditional users* 

Focused on society's biggest challenges

Reduce the time needed on analysis to spend more time on impact

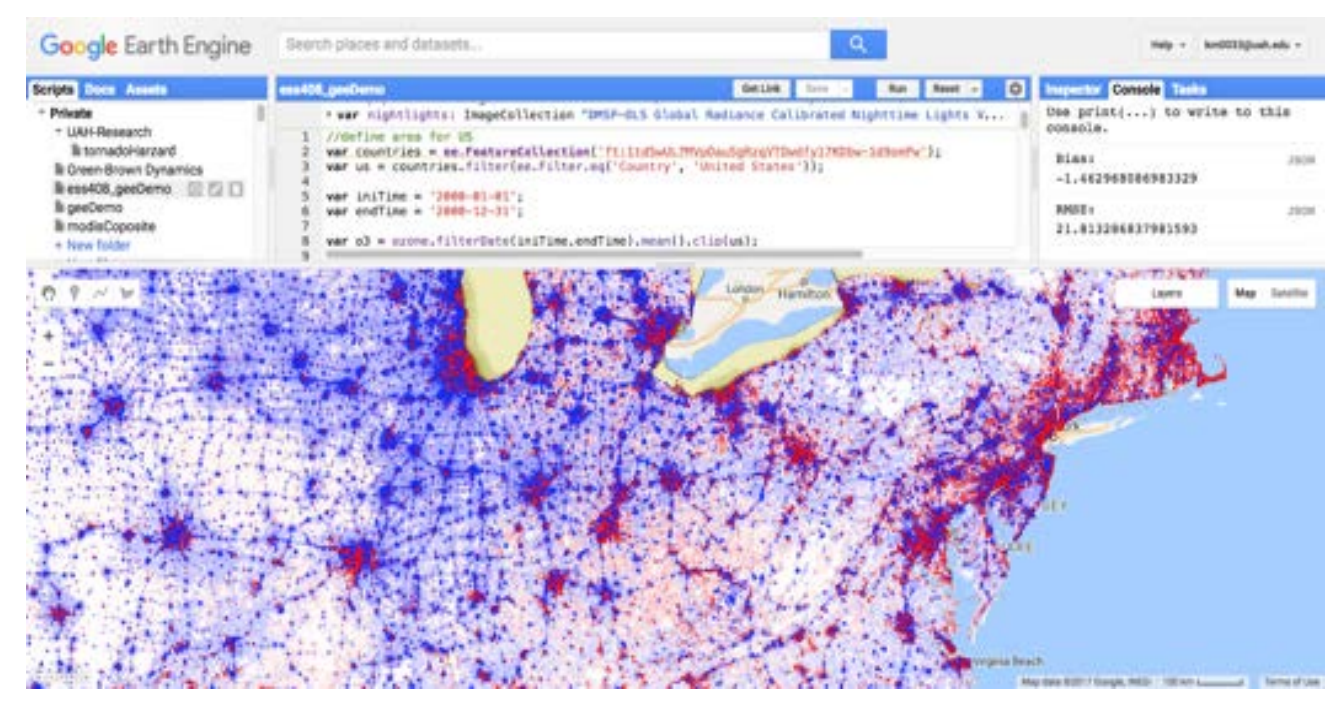

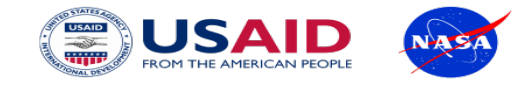

### How do you use it?

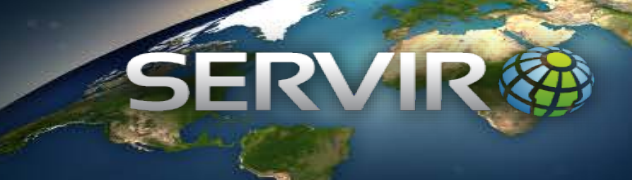

#### JavaScript API

Interactive Code Editor Easy to use and instant results

Python API

Python module Web Apps with Appengine Jupyter Notebooks\*

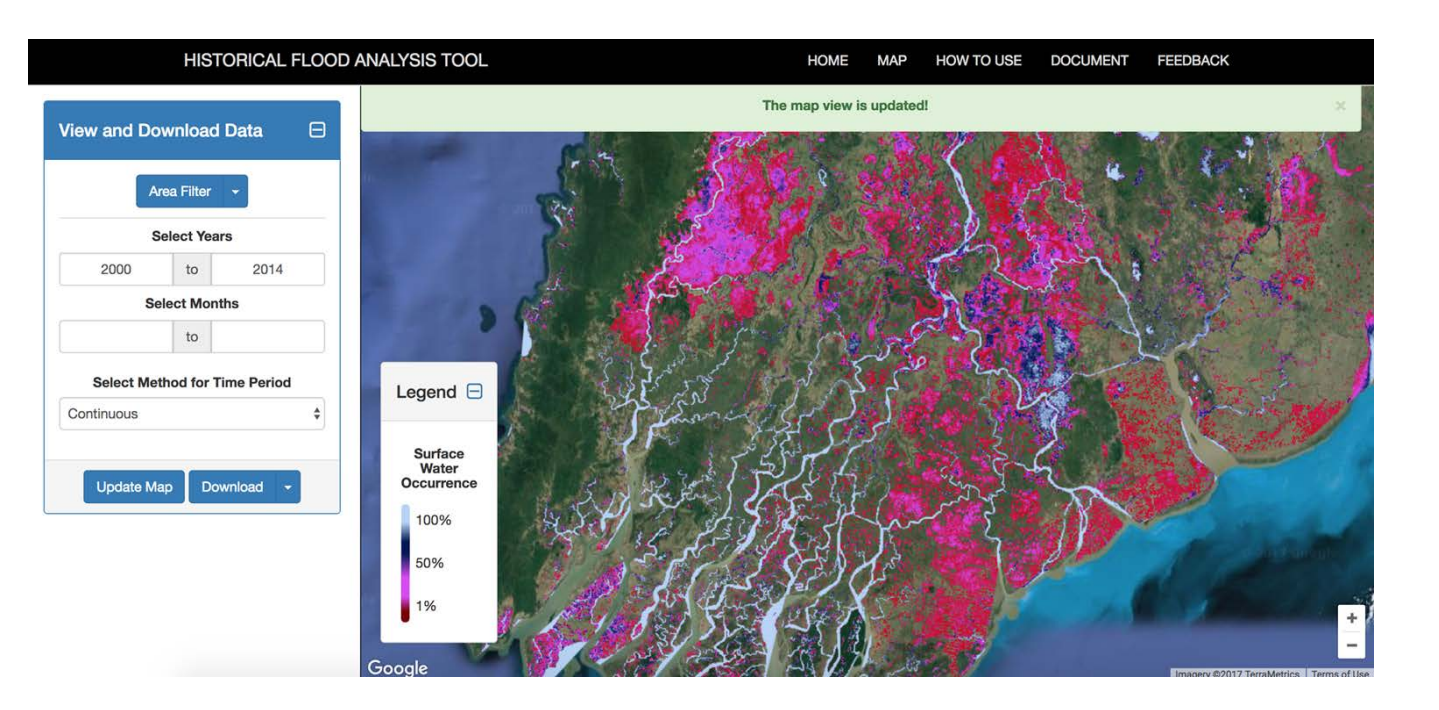

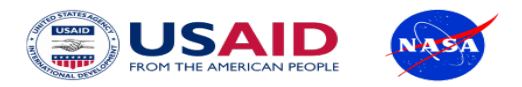

#### What data does it have?

SEKVII

**9PB** Public Data Catalog (and growing)

#### Imagery

Landsat 4-87 bands, 30mMODIS250m Daily GlobalSentinel-110m SARSentinel-212 bands, 10/20/60m

Weather Forecasts, Climate Models +300 more analysis ready datasets

Custom user assets

| Geophysical               |
|---------------------------|
| Digital Elevation         |
| Land Cover                |
| Surface Temperature, etc. |

| Google Earth Engine                                                                                                    | Landsat                                                                                                    | Q                                           |
|----------------------------------------------------------------------------------------------------|----------------------------------------------------------------------------------------------------|---------------------------------------------|
| Scripts Docs Assets                                                                                                    | PLACES<br>Landsatz, Damnatz, Germany                                                                                                    | Run Res                                     |
| <ul> <li>v users/kelmarkert</li> <li>public</li> <li> <sup>™</sup> MOD04L2_GRIDDED_CLIM</li> <li> <sup>™</sup> MOD04L2_GRIDDED_DAILY</li> <li> <sup>™</sup> ferloPonds</li> <li> <sup>™</sup> LandsatSR</li> <li> <sup>™</sup> SentineISR</li> <li> <sup>™</sup> testsr</li> <li> <b>projects/servir-hkh</b></li> <li></li></ul> | RASTERS         Landsat Global Land Survey 1975         Landsat 7 3-year TOA percentile composites         Landsat Global Land Survey 2005, Landsat 5 scenes         Landsat Global Land Survey 2005, Landsat 7 scenes         Landsat 7 annual TOA percentile composites         Landsat 7 5-year TOA percentile composites         Mangrove Forests of the World (2000)         USGS Landsat 4 Surface Reflectance (pre-Collection)         more » | <pre>st_drycool een','blue in:-1,max:</pre> |

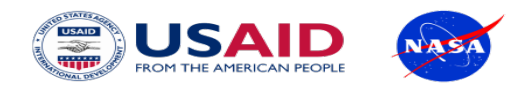

#### Introduction to GEE

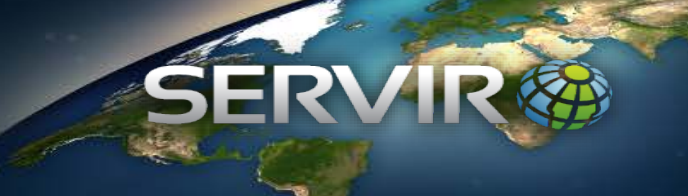

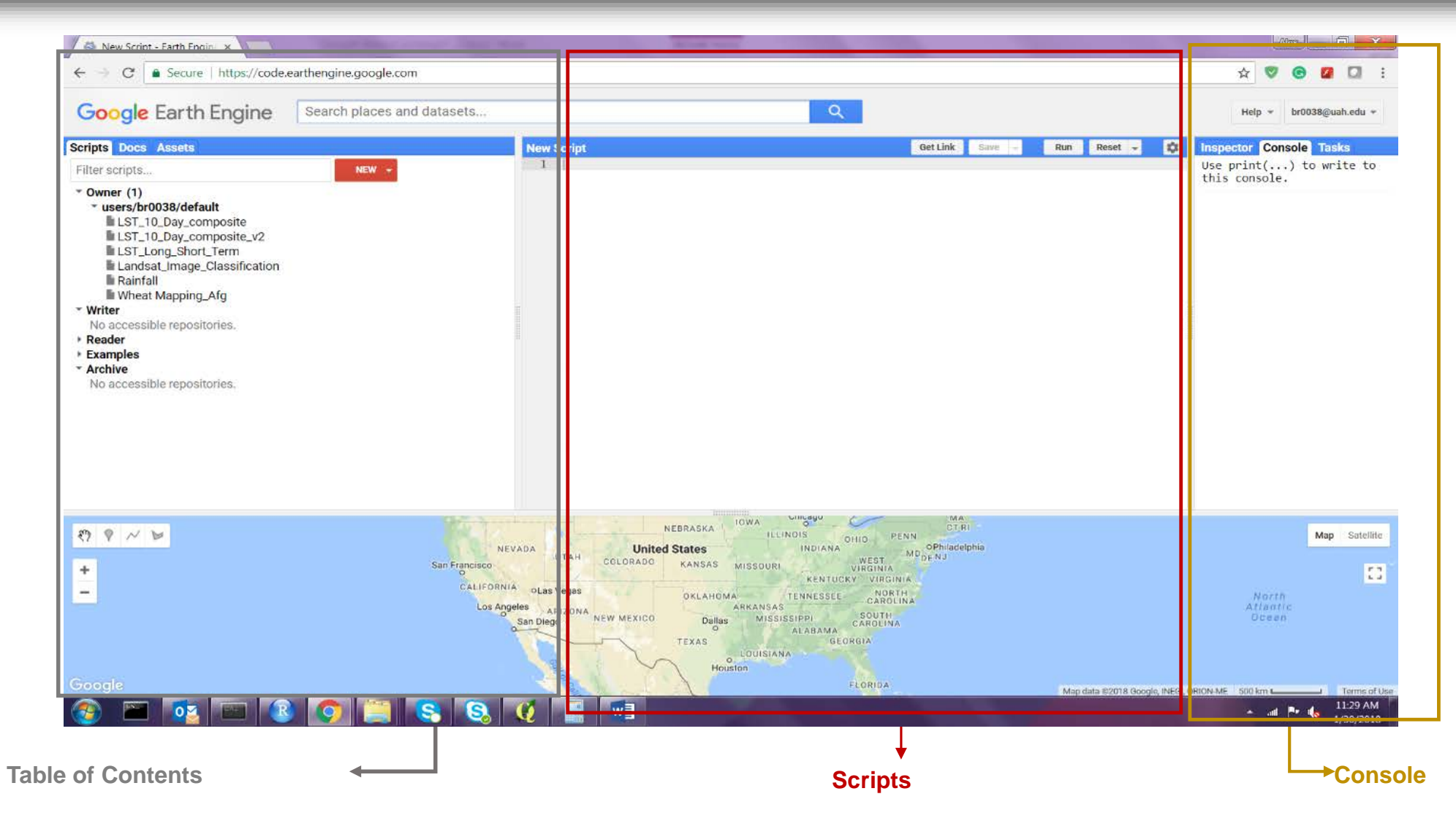

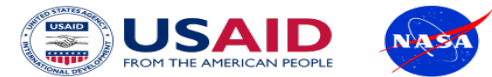

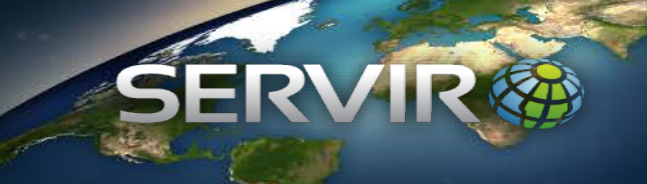

## Enter the name of the MODIS Land Surface Temperature to load

| LST_10_Day_composite_v2                                   | Get Link Save 🚽 Run Reset 🖵                 |
|-----------------------------------------------------------|---------------------------------------------|
| Imports (2 entries) =                                     |                                             |
| <pre>&gt; var imageCollection: ImageCollection "MOD</pre> | 011A1.005 Terra Land Surface Temperature an |

🕨 🗛 var geometry: Polygon, 4 vertices 🔯 💿

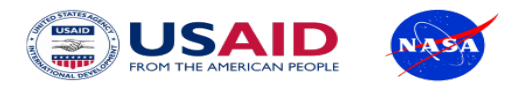

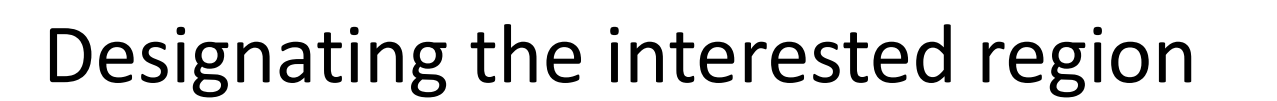

//Choose country using GEE Feature Collection war region = ee.FeatureCollection('ft:1tdSwUL7MVpOauSgRzqVTOwdfy17KDbw-1d9omPw').filterMetadata('Country', 'equa //Add region outline to layer - for selected countries //Map.addLayer(region,{},'Bangladesh'); //Map.addLayer(geometry);

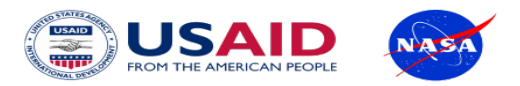

## Collecting bands and scale

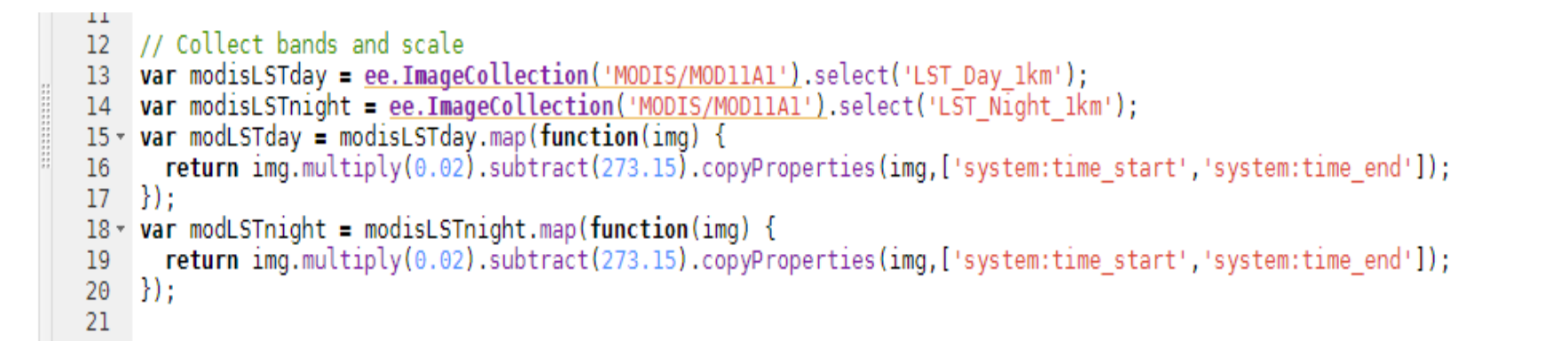

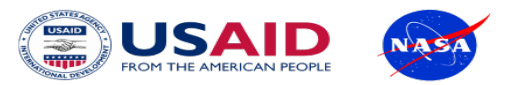

## Selecting study period

22 23 // Select dates

- 24 var collection05night = ee.ImageCollection(modLSTnight.filterDate('2001-01-01', '2017-12-31'));
- 25 var collection05day = ee.ImageCollection(modLSTday.filterDate('2001-01-01', '2017-12-31'));

26 27

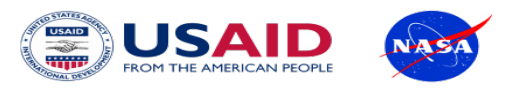

### Cropping the data for the region

31
32 // Cropping the data for the region
33
34 var collection = collection05day.filterBounds(region);
35
36

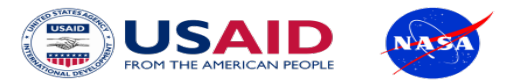

### **Collecting Metadata Properties**

-34 // Get a list of all metadata properties. 35 36 var properties = collection.propertyNames(); 37 print('Metadata properties: ', properties); // ee.List of metadata properties 38 // Get the date range of images in the collection. 39 40 var dates = ee.List(collection.get('date range')); 41 var dateRange = ee.DateRange(dates.get(0), dates.get(1)); 42 print('Date range: ', dateRange); 43 44 45

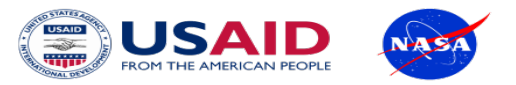

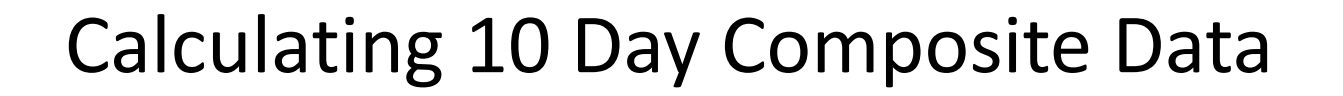

| .ST_1( | 10_Day_composite Get Link                                                                                                    | Save 👻 | Run | Reset 👻 |  |
|--------|----------------------------------------------------------------------------------------------------|--------|-----|---------|--|
| 44     | 1                                                                                                    |        |     |         |  |
| 45     | 5 //Calculating the 10 Day Composite                                                                                                    |        |     |         |  |
| 46     | 6                                                                                                    |        |     |         |  |
| 47     | 7 <b>var</b> startyear = 2001;                                                                                                    |        |     |         |  |
| 48     | 3 var endyear = 2017;                                                                                                    |        |     |         |  |
| 49     | 9 // Run the loop                                                                                                    |        |     |         |  |
| 50 -   | • for (var yr= startyear; yr <= endyear; yr = yr + 1) {                                                                                                    |        |     |         |  |
| 51     | l var startdate = 1;                                                                                                    |        |     |         |  |
| 52     | 2 //var enddate = 365;                                                                                                    |        |     |         |  |
| 53     | 3 <b>var</b> enddate = ((yr%4)===0) ? 366 : 365;                                                                                                    |        |     |         |  |
| 54     | //print('This is enddate ' +enddate);                                                                                                    |        |     |         |  |
| 55     |                                                                                                    |        |     |         |  |
| 56 -   | for (var dt= startdate; dt <= enddate; dt = dt + 10) {                                                                                                    |        |     |         |  |
| 57     |                                                                                                    |        |     |         |  |
| 58     | 77 Use ee.Filter.calendarRange to filter by year and month                                                                                                    |        |     |         |  |
| 59     | <pre>var img = collection.filter(ee.Filter.calendarKange(yr,yr,'year'))</pre>                                                                                                    |        |     |         |  |
| 60     | .filter(ee.Filter.calendarKange(dt,dt+9,'day_ot_year'));                                                                                                    |        |     |         |  |
| 61     | // reduce image collection with mean()                                                                                                    |        |     |         |  |
| 62 *   | 1T (at == 1)                                                                                                    |        |     |         |  |
| 03     | <b>Var</b> mean = img.mean().rename('LS1_'+dt+'_' +(dt+9)+'_ +yr);                                                                                                    |        |     |         |  |
| 04     |                                                                                                    |        |     |         |  |
| + CO   | else {                                                                                                    |        |     |         |  |
| 67     | $= \text{mean} = \text{mean} \cdot \text{addBands} (\text{Img.mean}) \cdot \text{rename} (\text{LSI} + \text{dt} + \text{-} + (\text{dt} + 9) + \text{-} + \text{-} + (\text{dt} + 9) + \text{-} + \text{-} + (\text{dt} + 9) + \text{-} + \text{-} + (\text{dt} + 9) + \text{-} + \text{-} + (\text{dt} + 9) + \text{-} + (\text{dt} + 9) + \text{-} + (\text{dt} + 9) + \text{-} + (\text{dt} + 9) + \text{-} + (\text{dt} + 9) + \text{-} + (\text{dt} + 9) + \text{-} + (\text{dt} + 9) + \text{-} + (\text{dt} + 9) + (\text{dt} + 9) + (\text{dt}$ | yr))   |     |         |  |
| 60     |                                                                                                    |        |     |         |  |
| 60     | j<br>print(moon)                                                                                                    |        |     |         |  |
| 70     | a princ(mean)                                                                                                    |        |     |         |  |
| 70     |                                                                                                    |        |     |         |  |

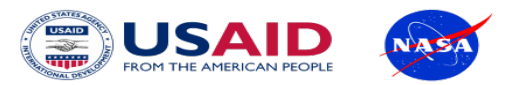

### Exporting the output

71 72 // Export the image, specifying scale and region. 73 -Export.image.toAsset({ 74 75 image: mean, description: 'LST\_10Day\_' + yr, 76 assetId: 'projects/servir-hkh/MODIS LST 10 Day Composite/LST 10Day '+yr, 77 scale: 1000, 78 region: geometry, maxPixels:3E11, 79 80 pyramidingPolicy: { 81 82 '.default': 'mean', } 83 }); 84 85 } 86 87

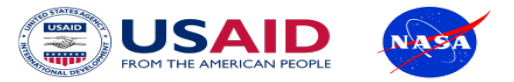

Outputs

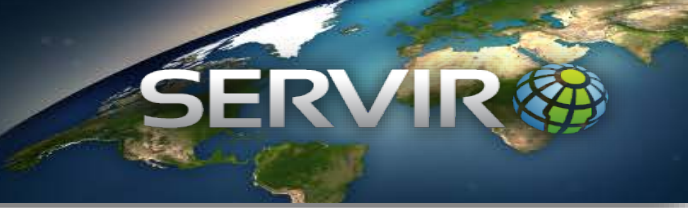

MODIS LST 10 Day Composite

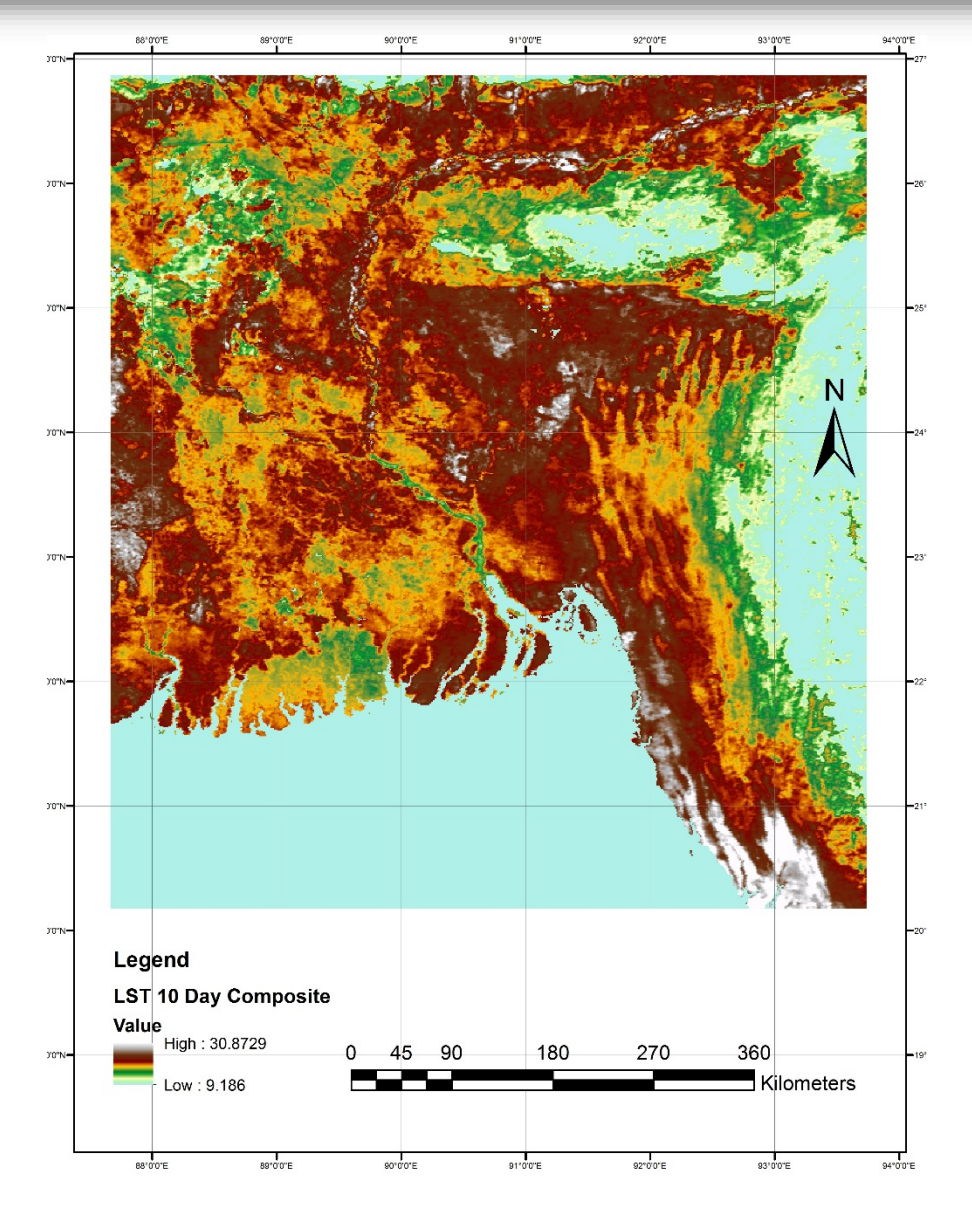

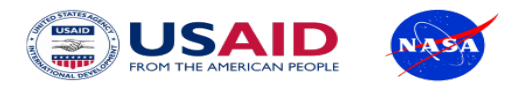

### Application of LST in Identification of Heat Stressed Area

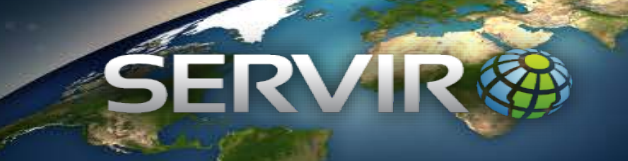

• Study Area

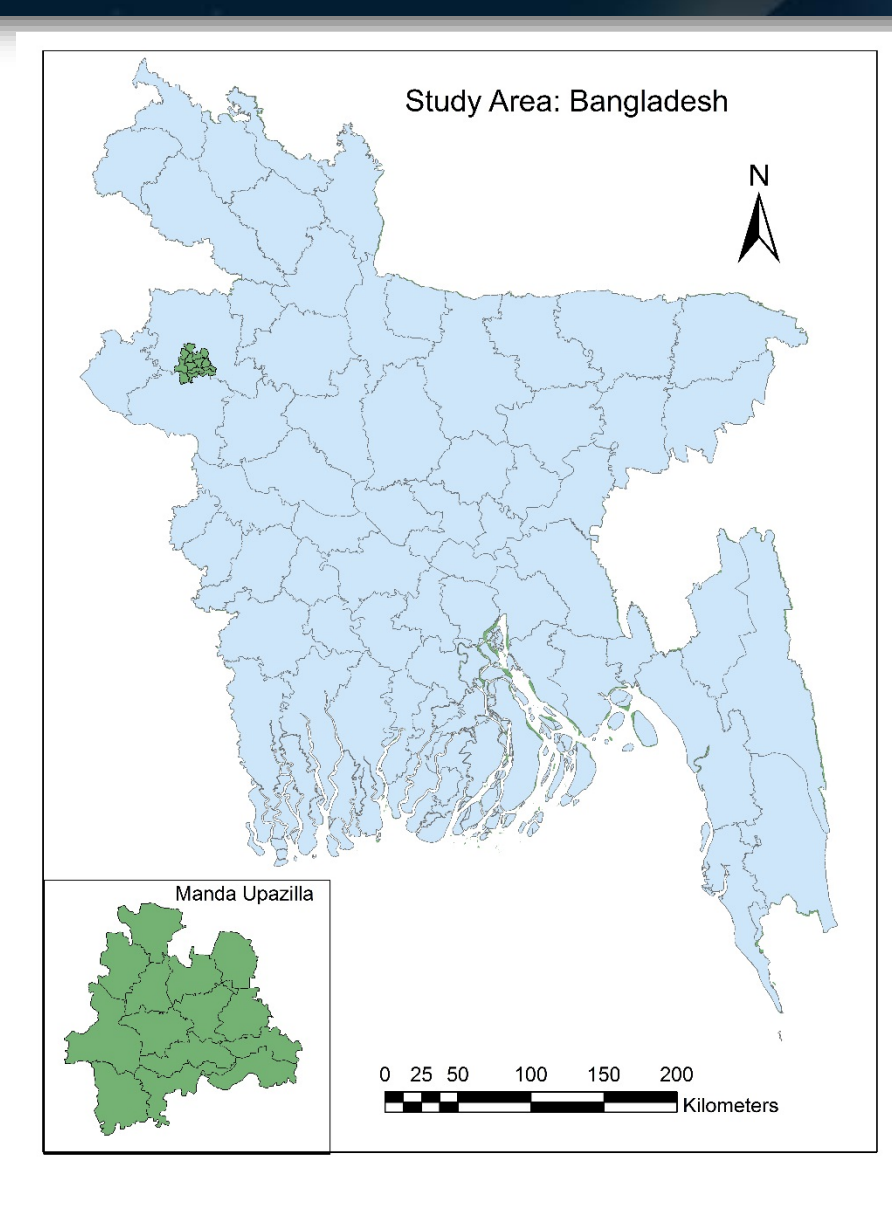

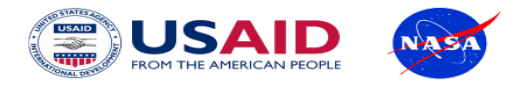

#### Application of QGIS in Analyzing Zonal Statistics

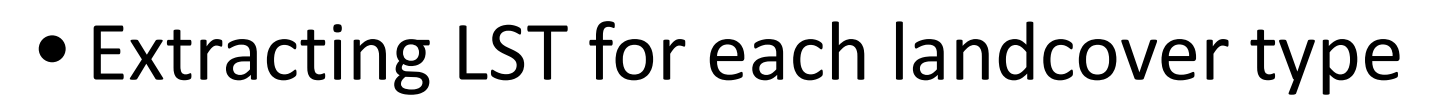

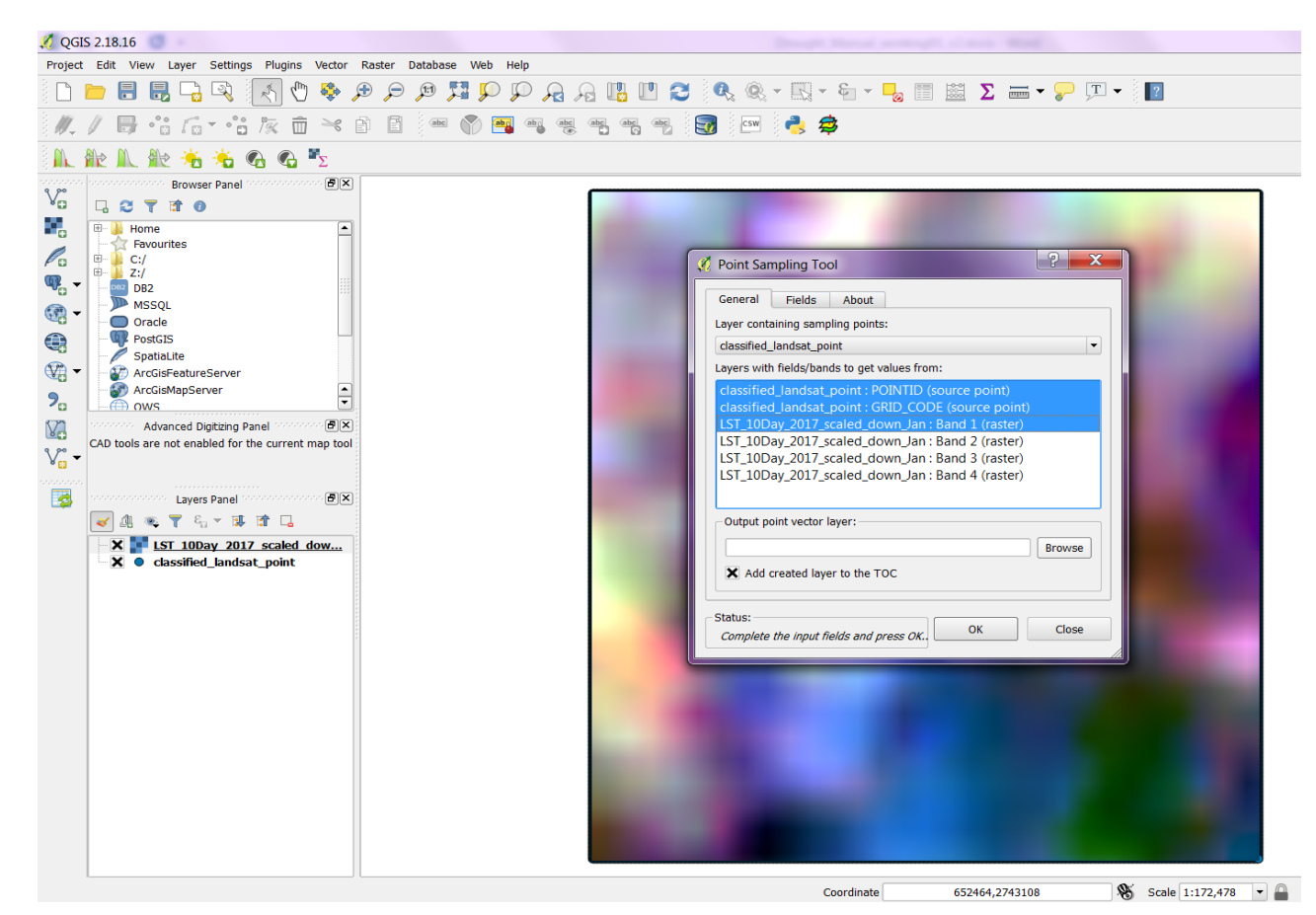

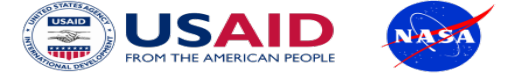

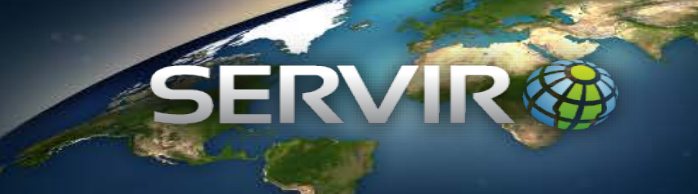

• Calculating mean temperature for each landcover type

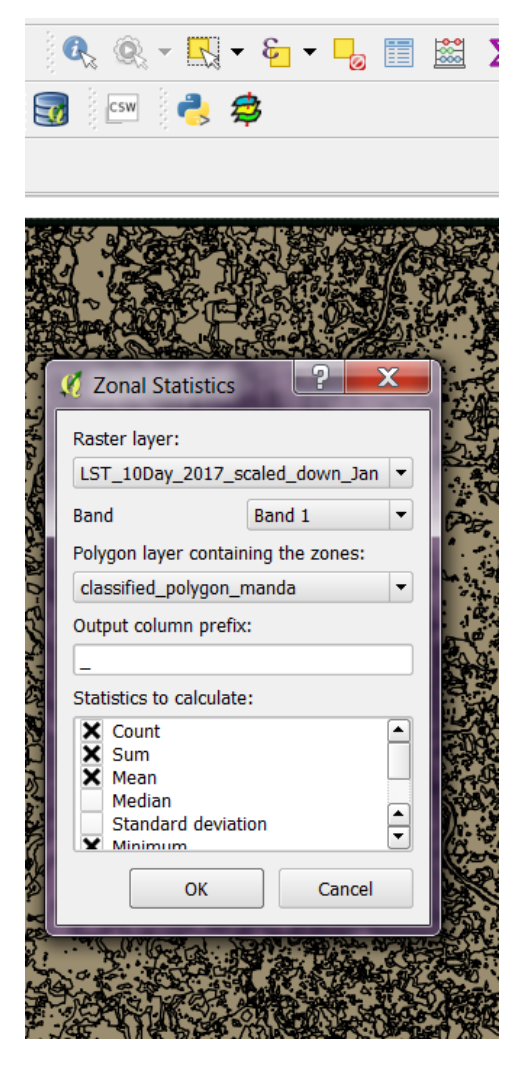

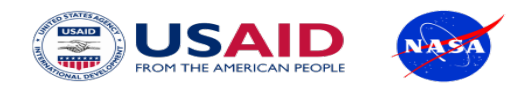

Outputs

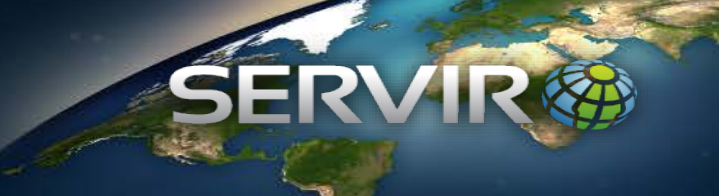

#### LST 10 Day Composite (January 1-10, 2017)

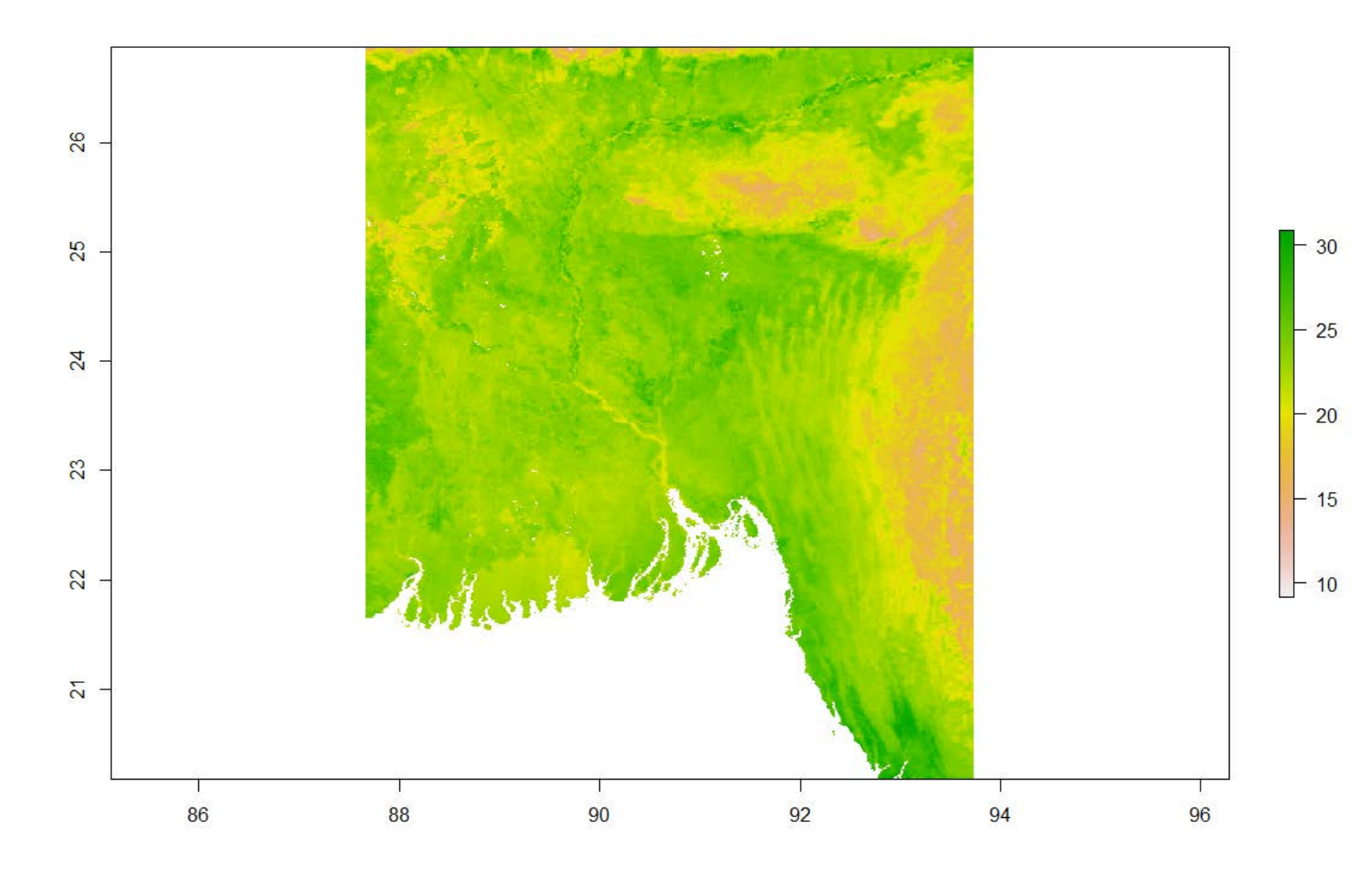

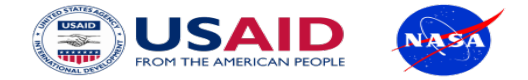

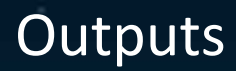

#### LST 10 Day Composite (June 1-10, 2017): Manda Upazilla

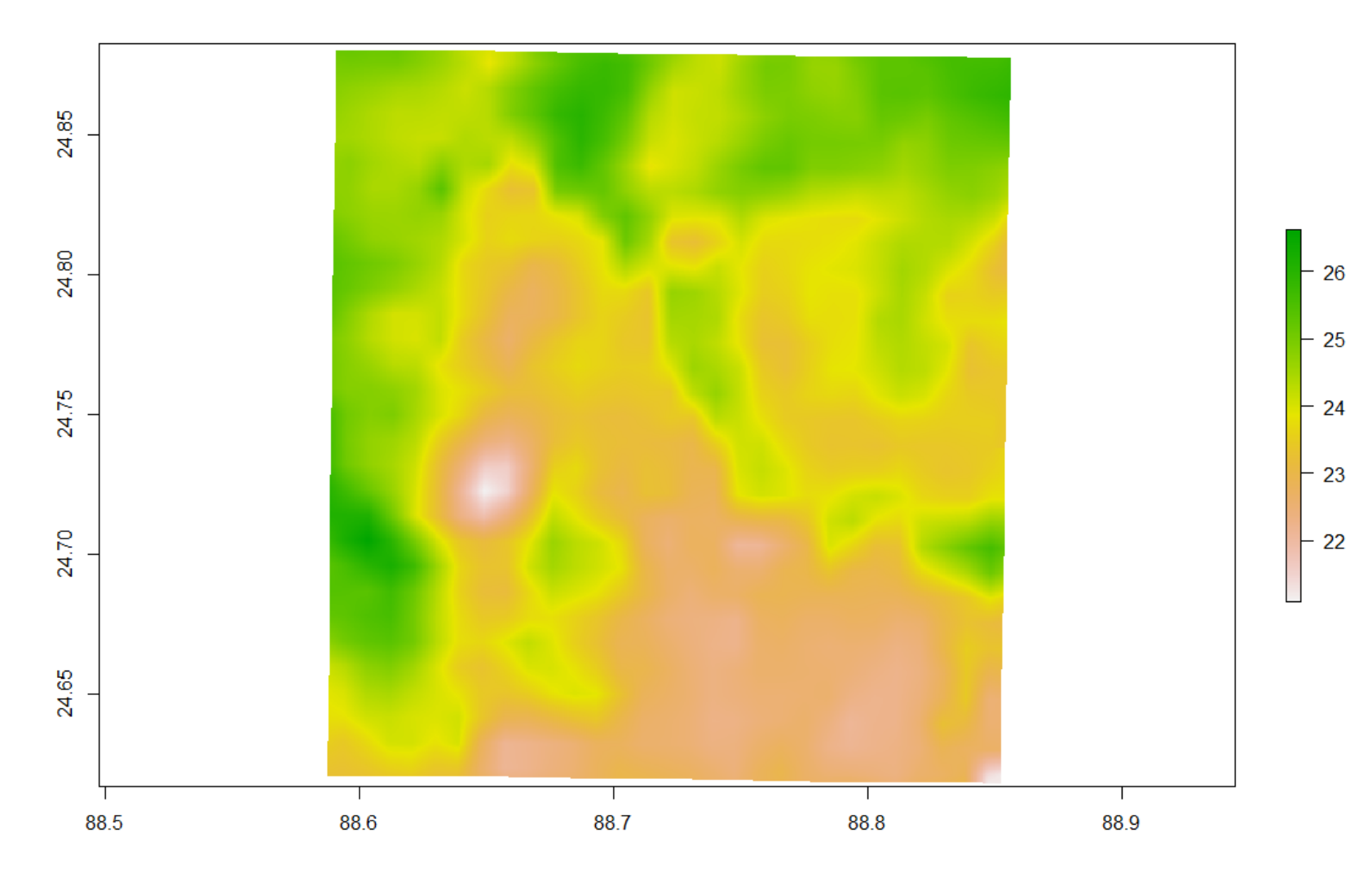

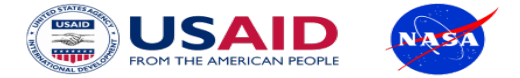

### LST 10 Day Composite Comparison among Land Cover Types

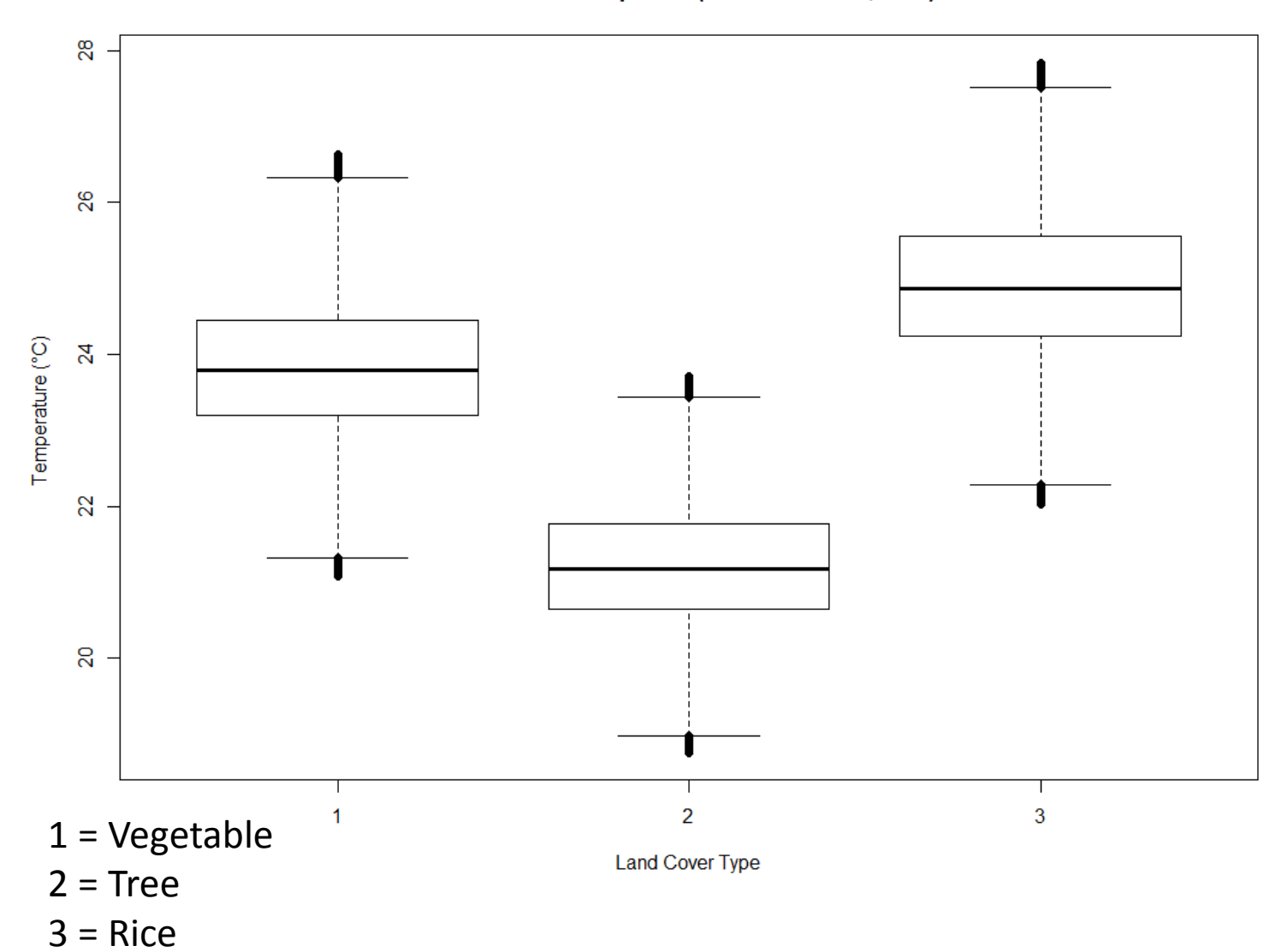

LST in Manda Upazilla (June 1st -10th ,2017)

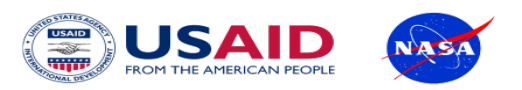

### Temperature Distribution for Crop Landcover (Manda Upazilla)

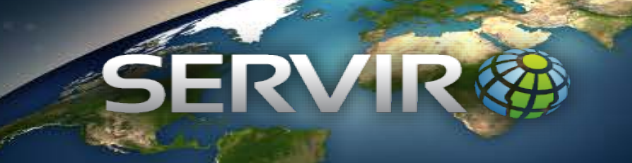

LST Distribution for Vegetable Crop Type (June 11th -20th ,2017 vs June 1st -10th ,2017)

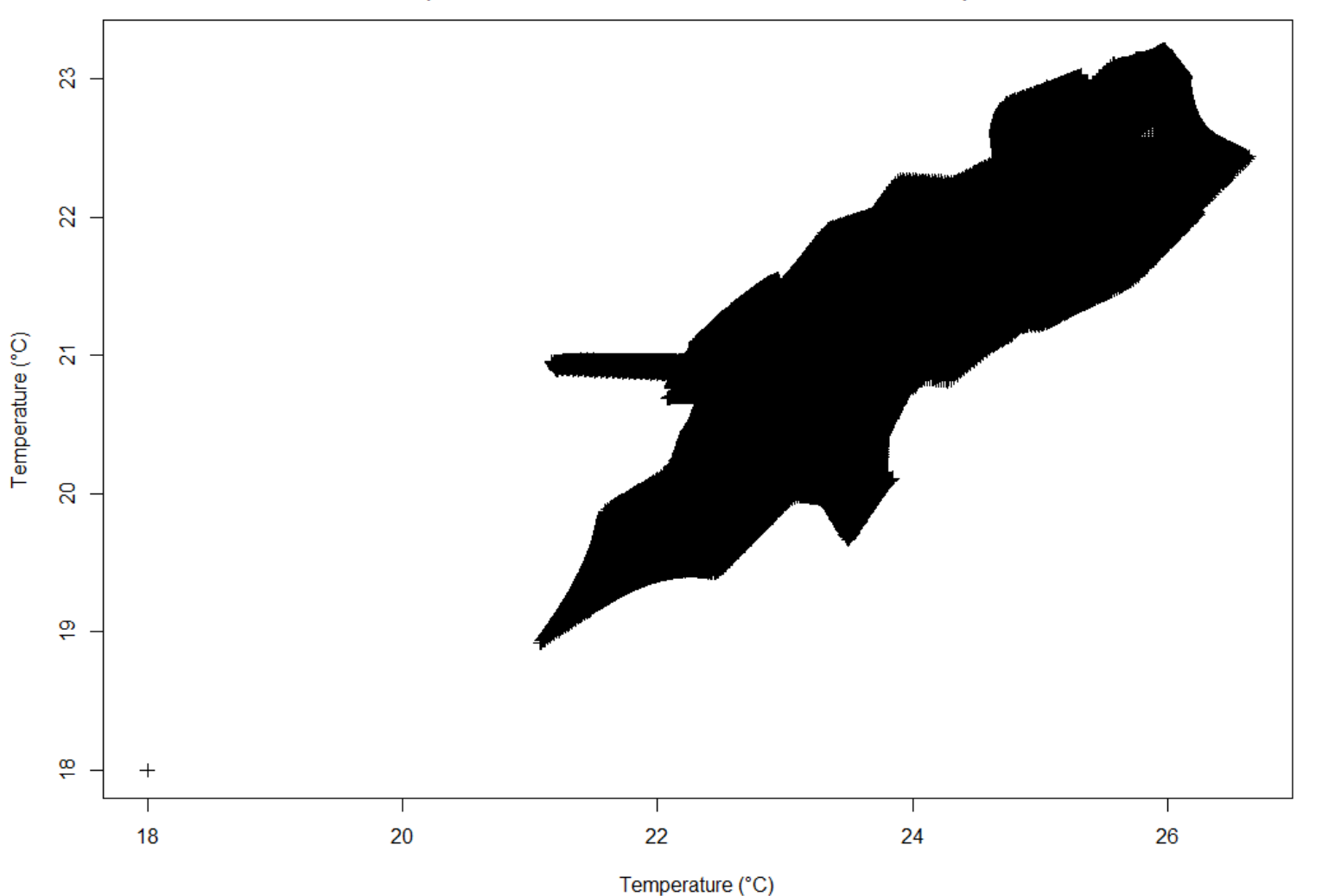

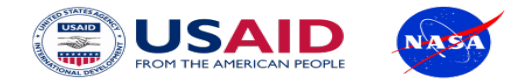